Uwaga!

Warunkiem dostępu do dziennika elektronicznego jest wpisanie przez wychowawcę adresu pocztowego do bazy danych szkoły.

Dostęp do dziennika elektronicznego

(również mobilny na Windowsa i Androida)

W przeglądarce internetowej (preferowane przeglądarki- Chrome lub Mozilla

Firefox) należy wpisać adres https://uonetplus.vulcan.net.pl/rybnik

i kliknąć na klawisz "Zaloguj się"

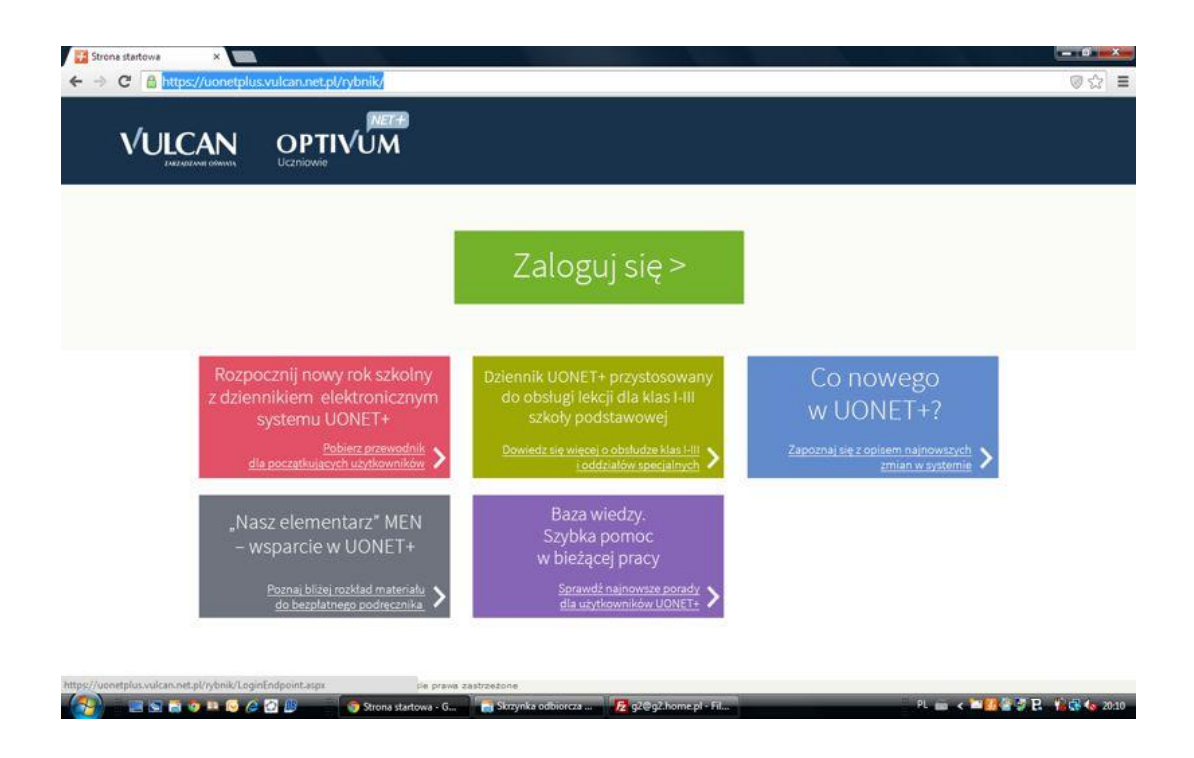

Kliknąć na link "Przywracanie dostępu"

|  | Nazwa Hitekowojika | Logowanie<br>Wpisz nazwę użytkownika i hasło |   |
|--|--------------------|----------------------------------------------|---|
|  | Haslo:             | n                                            |   |
|  |                    | Przwracanie dostepu 2<br>Zaloguj się >       | - |

W następnym oknie należy przepisać słowa z obrazka, poniżej wpisać swój własny adres pocztowy i kliknąć na klawisz "Wyślij wiadomość"

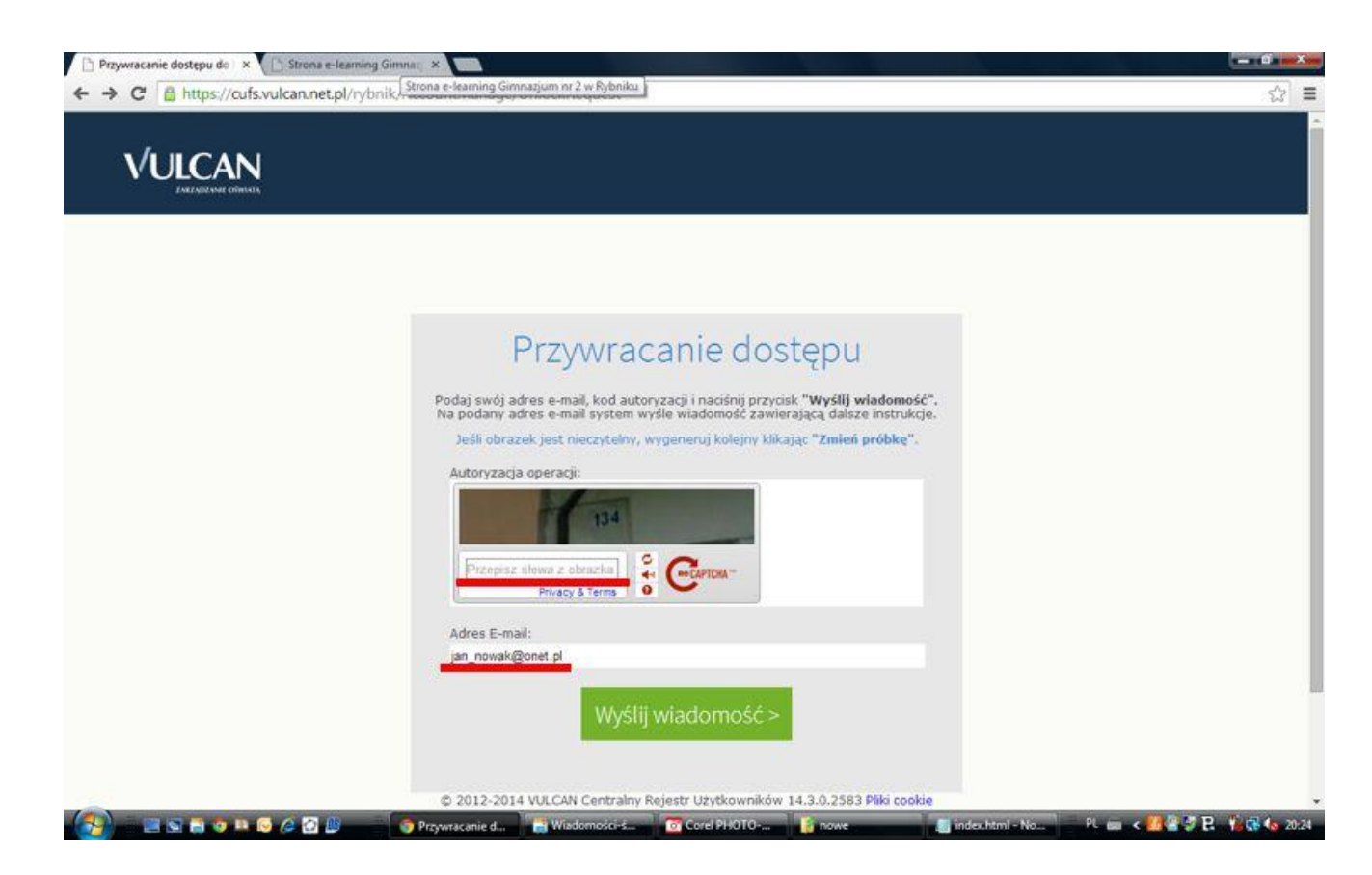

Jeżeli adres pocztowy nie znajduje się w bazie szkoły otrzymujemy następujący komunikat (rys. poniżej)- wtedy należy skontaktować się z wychowawcą i podać mu właściwy adres.

| C Anttps://cufs.vulcan.net.pl/rybni | k/AccountManage/UnlockRequest                                                                                                    | 1 |
|-------------------------------------|----------------------------------------------------------------------------------------------------|---|
|                                     |                                                                                                    |   |
|                                     | Przywracanie dostępu                                                                                                    |   |
|                                     | Podaj swój adres e-mail, kod autoryzacji i naciśnij przycisk " <b>Wyślij wiadomość</b> ".<br>Na podany adres e-mail system wyśle wiadomość zawierającą dalsze instrukcje.<br>Jedł obrzych i oprzytejnu wyodowani kolismu klikajmu klikajmu z "Zamiał próbbe" |   |
|                                     | Autoryzacja operacji:                                                                                                    |   |
|                                     | Przepisz słowa z obrazka                                                                                                    |   |
|                                     | Adres E-mail:                                                                                                    |   |
|                                     | Wyślij wiadomość >                                                                                                    |   |
|                                     | Żądanie nie zostało poprawnie autoryzowane                                                                                                    |   |
|                                     |                                                                                                    |   |
| <b>1</b> 71 757 29                  | 9 29 col2-2014 VULCAN Centralny Rejestr Uzytkowników 14.3.0.2583 Pliki cookie                                                                                                    |   |

## Jeżeli mail jest w bazie szkoły "Jednorazowy link umożliwiający zmianę hasła został wysłany jako wiadomość e-mail".

Po otrzymaniu wiadomości należy kliknąć na link i do wyświetlonego formularza przepisać słowa z obrazka, wpisać dwukrotnie hasło i kliknąć na klawisz "Ustaw nowe hasło".

- długość hasła: co najmniej -8
- liczba wielkich liter: co najmniej -1
- liczba cyfr: co najmniej -1

| 🕒 Podsumowanie operacji 🗙 🚺 | Strona e-learning Gimna: × Nowa k                | arta 🛛 🗙 🗋 Resetowanie hasła                                                                                                    | ×                                                            | <br>×   |
|-----------------------------|--------------------------------------------------|----------------------------------------------------------------------------------------------------|--------------------------------------------------------------|---------|
|                             | <b>can.net.pl</b> /rybnik/AccountManaç           | e/UnlockResponse/bfe1fbab-4393-4d0                                                                                                    | 6-957a-150edf8b7ef9                                          | \$<br>≡ |
|                             | Por<br>Jeśli obra<br>Autoryz<br>Przep<br>Nowe ha | Aktywacja kor<br>Iaj kod autoryzacji oraz nowe haslo dla kon<br>I nadšinj przycisk "Ustaw Nowe H<br>Izek jest nieczytelny, wygeneruj kolejny nad<br>Ize doperacji<br>Ize słowa z obrazka<br>Ize słowa z obrazka<br>Ize słowa z obrazka | nta<br>ia romek@e-g2.eu<br>asło".<br>iskając "zmień próbkę". |         |
|                             | Powtórz<br>71 757 29 29<br>© 2012-2              | nowe hasio:<br>Ustaw nowe hasio =<br>cok@vulcan.edu.pl                                                                                                    | www.vulcan.edu.pl                                            |         |

Po ustawieniu hasła wpisujemy w przeglądarce ponownie adres *https://uonetplus.vulcan.net.pl/rybnik*, klikamy na "Zaloguj się" i wpisujemy swój adres pocztowy i ustawione hasło

|                                   | Logowanie                               |  |
|-----------------------------------|-----------------------------------------|--|
| Nazwa Uzy<br>adres@pocz<br>Hasto: | diawmika:<br>towy                       |  |
|                                   | Przywracanie dostepu ><br>Zaloguj się > |  |